### "Kalv 'Dödfödd –' :Djurtyp är dödfödd och stämmer inte med kalvens användninng"

Från Meddelande

Sync: Kalv 'Dödfödd - {e05ca72a-009d-4c17-ba01-0ea93d71cf69}': Djurtyp är Dödfödd och stämmer inte med kalvens användning.

Om ni saknar funktioner som beskrivs, be om att få programmet uppdaterat.

© 2022 DeLaval International AB

#### C: DeLaval

# "Kalv 'Dödfödd –' :Djurtyp är dödfödd och stämmer inte med kalvens användninng"

Om man fått detta fel så har man skrivit fel utgångsorsak på en dödfödd kalv

 Gå till DelPro, öppna djurets djurkort och dubbelklicka på den senaste kalvningen

 Ta bort den kalven från kalvningen genom att trycka på

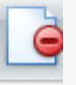

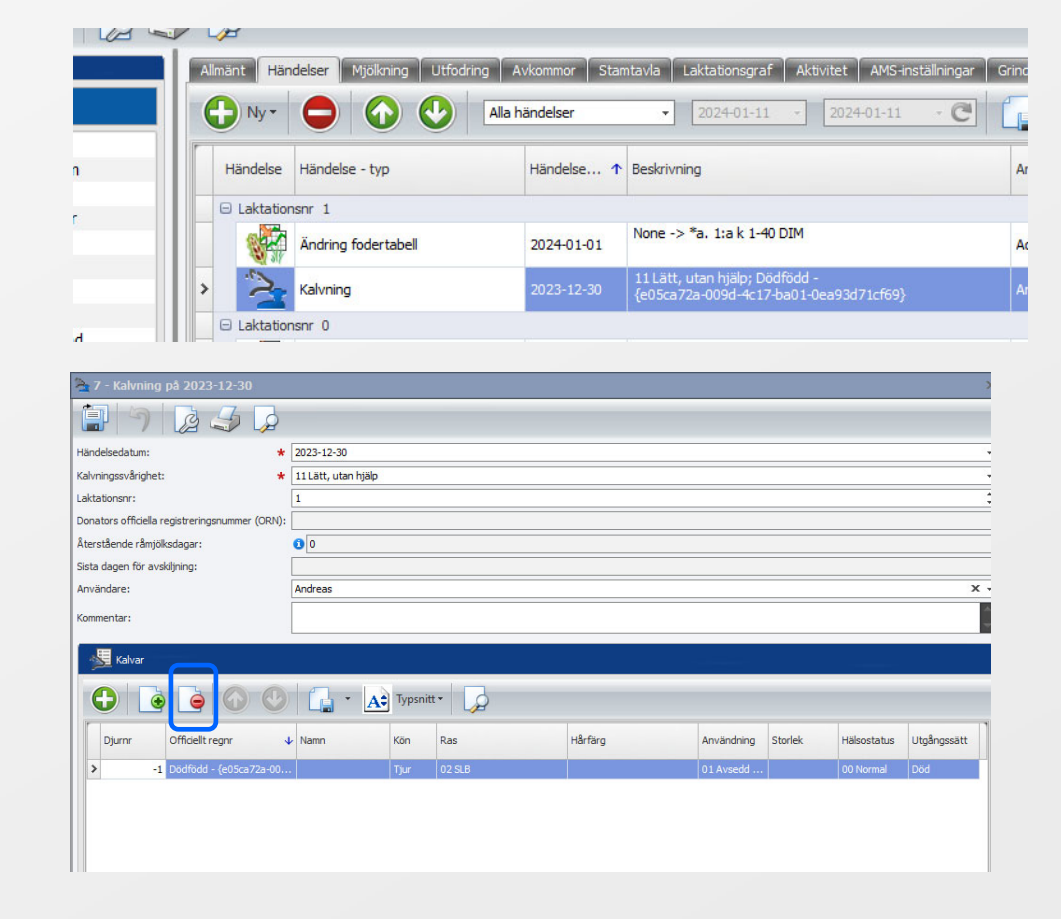

© 2022 DeLaval International AB

#### C DeLaval

## "Kalv 'Dödfödd –' :Djurtyp är dödfödd och stämmer inte med kalvens användninng"

- Lägg sedan till en ny kalv genom att trycka på
- Fyll i
  - Djurtyp: Dödfödd kalv
  - Kön
  - Ändra Användning
  - Kontrollera och ev. ändra hälsostatus
  - Välj utgångsorsak
- Tryck OK
- Tryck på Spara och stäng

| 2023-12-30                                     |                     |          |     |         |            |         |             |             |
|------------------------------------------------|---------------------|----------|-----|---------|------------|---------|-------------|-------------|
| 1 9 2 5 2                                      |                     |          |     |         |            |         |             |             |
| Händelsedatum: *                               | 2023-12-30          |          |     |         |            |         |             |             |
| Kalvningssvårighet: *                          | 11 Lätt, utan hjälp |          |     |         |            |         |             |             |
| Laktationsnr:                                  | 1                   |          |     |         |            |         |             |             |
| Donators officiella registreringsnummer (ORN): |                     |          |     |         |            |         |             |             |
| Återstående råmjölksdagar:                     | 0                   |          |     |         |            |         |             |             |
| Sista dagen för avskiljning:                   |                     |          |     |         |            |         |             |             |
| Användare:                                     | Andreas             |          |     |         |            |         |             | х           |
| Kommentar:                                     |                     |          |     |         |            |         |             |             |
| Kalvar                                         |                     |          |     |         |            |         |             |             |
|                                                | - A                 | Typsnitt | •   |         |            |         |             |             |
| Djurnr Officiellt regnr                        | ↓ Namn              | Kön      | Ras | Hårfärg | Användning | Storlek | Hälsostatus | Utgångssätt |

| hard and                    |                | neded to be                        |   |
|-----------------------------|----------------|------------------------------------|---|
| jurtyp:                     | *              | Dodrodd kalv                       |   |
| ön:                         | *              | Tjur                               |   |
| Kalv-info                   |                |                                    |   |
| Användning:                 |                | 06 Dödfödd eller död första dygnet | × |
| Storlek:                    |                |                                    |   |
| Hälsostatus:                |                | 00 Normal                          | x |
| Lägg til kal<br>Utgångsinfo | v i be<br>rmat | esättningen<br>Ion                 |   |
| Jtgångssätt:                |                | Död                                |   |
| Utgångsorsak                | : *            | 51 Självdöd, destruktion           |   |
| Destination:                |                |                                    |   |
|                             |                | ·                                  |   |
|                             |                |                                    |   |
|                             |                |                                    |   |

#### C DeLaval

# "Kalv 'Dödfödd –' :Djurtyp är dödfödd och stämmer inte med kalvens användninng"

- Gå till Sync och sidan
  "Synkronisering"
- Tryck på uppdatera lista

 Nu kan händelsen skickas till Växa

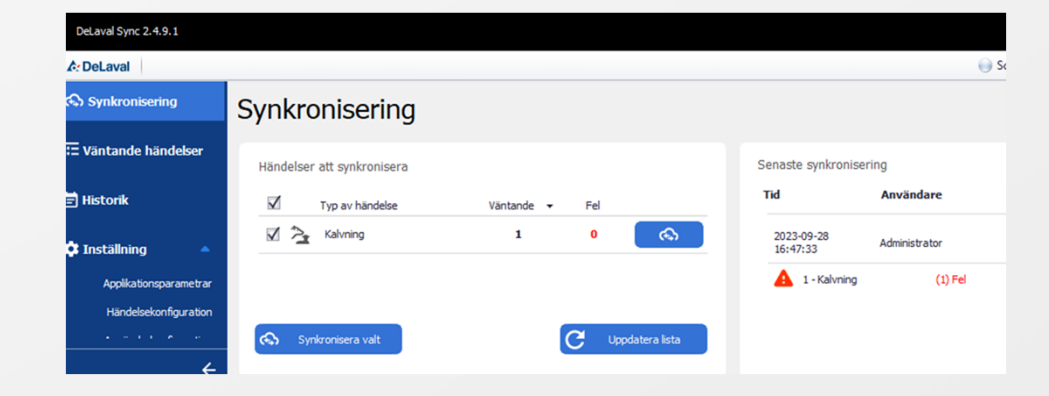

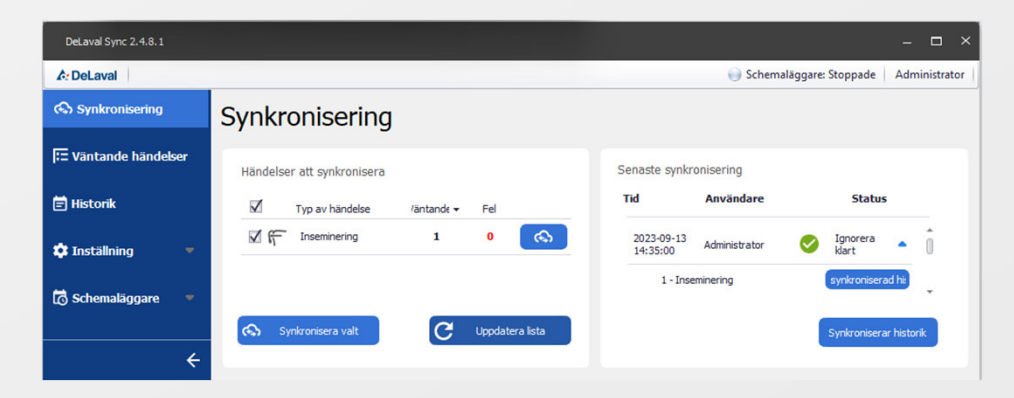